## 퇴사확인서 제출 방법

퇴사자는 아래 내용을 참고하여 제출 기간 안에 모두 제출하시고, 원활 한 퇴사가 이루어지도록 사생 여러분의 적극적인 협조 바랍니다.

다 음

- 1. 2022. 2학기 퇴사확인서 제출 기간: 12. 12.(월) 24:00
- 2. 제출대상: C/E/G/I/K/M-하우스
- 3. 제출 방법 💥 미제출시 벌점 부과
  - 가. GLS → 신청/자격관리 → 기숙사 → 퇴사확인서 제출
  - 나. 제출하기 목록 중에서 [2022-2학기] 클릭, [제출(Submit)] 버튼 클릭(제출 구 분에서 미제출 확인)

| 1/120              | 신청/자격관리                                                          | /개인영역 외국           | 민유학생   수업영역   학업영  | 1역 비교과영역 IT 서 | 비스 국제교류 연 | 1 F |     |                                            |
|--------------------|------------------------------------------------------------------|--------------------|--------------------|---------------|-----------|-----|-----|--------------------------------------------|
| 5<br>신청/자격관        |                                                                  |                    |                    |               |           |     |     |                                            |
| 성명/학번              |                                                                  |                    | A 3                |               |           |     |     |                                            |
| otal 1/3           |                                                                  |                    |                    |               |           |     |     |                                            |
| tal 1/3<br>번호      | 제출하기                                                             | 년도                 | 알려구분               | 刀傘林           | 룸타입       | 호실  | 지출일 | 재출구분                                       |
| tial1/3<br>번호      | 제출하기<br>· · · 제출(Submit)                                         | 년도<br>2019         | 알정구분<br>1회기        | 刊会从           | 룸타입       | 호실  | 제출일 | 재출구분<br>미제출(Unfinished)                    |
| otal1/3<br>번호<br>2 | 제출하기<br>······제출(Submit)<br>···································· | 년도<br>2019<br>2018 | 알정구분<br>1회기<br>2회기 | 刊会从           | 룸타입       | 호실  | 제출일 | 재출구분<br>미제출(Unfinished)<br>미제출(Unfinished) |

- 다. 팝업창에서 퇴사안내 [동의]클릭, 비품 자가점검, 만족도조사 등 상단의 탭을 선택하여 질문에 답변
- 라. 모든 내용을 작성하면 우측 상단의 [저장]버튼 클릭 (한 번 제출하면 내용 수정이 불가하므로, 신중하게 작성할 것)
- 마. 해당하는 학기에 제출 구분이 '제출(Finished)'로 변경 확인

## [퇴사확인서 제출 화면]

## ※ 완료 후 저장 버튼 클릭

| 퇴사점검표및민                                                                                                    | 족도설문제출하기                                                                                                    |                                                                                                    |                                                                                                    |                                                                                                    |                                                                                    | X    |
|----------------------------------------------------------------------------------------------------|----------------------------------------------------------------------------------------------------|----------------------------------------------------------------------------------------------------|----------------------------------------------------------------------------------------------------|----------------------------------------------------------------------------------------------------|------------------------------------------------------------------------------------|------|
| 퇴사안내                                                                                                    | 비품자가점                                                                                                    | 만족도조사 1                                                                                                    | 만족도조사 2                                                                                                    | 기타의견                                                                                                    |                                                                                    |      |
| <ol> <li>되사준비 5<br/>우편/백배실</li> <li>되사확인</li> <li>되사확인</li> <li>보신 호실</li> <li>호실 정소</li> <li>호실정감 5</li> <li>(1) 호실정소</li> <li>호실 비풍</li> <li>(3) 열쇠 분실</li> <li>(4) 퇴사확인</li> <li>조기퇴사름</li> <li>(1) 조기퇴사</li> <li>(2) 조기퇴사</li> </ol> | 및 퇴사절차 2 2 37<br>확인 → 점 칭 2 37<br>여름 GLS에서 직성 후<br>의 우편함 확인(남아있는<br>및 호실 내 점 반출<br>실 조치 내용<br>미비(쓰레기 미처리/A<br>이상 발생 : 본인부담<br>: 보증금 차감<br>서 미제출, 열쇠 미반법<br>원할 시<br>일: 추후 공지<br>절차 :퇴사확인서 제출 | 3<br>성소 안료 3<br>제출 (제출 완료 화면 법<br>우 면물은 퇴사 후 일주<br>에면대,변기 일룩 등) : 보<br>또는 보증금 차감<br>1: 무단퇴사 간주, 입사지<br>(GLS) → 청소 → 보안                                               | + 퇴사역<br>(처)<br>일 뒤 폐기됩니다.)<br>중금 1만원차감<br>[1한                                                                    | /출입<br>· 출입<br>· 출<br>· 출<br>· 출<br>· 출<br>· 출<br>· 출<br>· 출<br>· 출<br>· 출<br>· 출<br>· 출 | → 퇴실셔명 및 승인 → 퇴실                                                                   |      |
| 1. Check-ou<br>Check post,<br>(1) Fill in ar<br>(2) Check y<br>(3) Room cl<br>2. Room Ins<br>(1) Poor roi<br>(2) Damage                                                                                                    | t Preparation & Che<br>'parcel → Pack lugg<br>id submit the check<br>our room and post I<br>eaning & luggage ci<br>pection & Taking M<br>om cleanliness (garl<br>in facility : Repair e     | eck-out Procedure<br>age/Clean the room<br>-out list on GLS (Tak<br>box (Left mails will b<br>arrying out<br>easures<br>bage, washstand/toil<br>expense payment or o | → Go to lobby → Su<br>e the screenshot of<br>e discarded in a wee<br>et stain, etc.) : 10,00<br>deposit deduction | ibmit check-out list(<br>the finished submiss<br>ik.)<br>10won deposit deduc                                                                                                    | GLS)/Return key & card → Signature & approvement → Move-out<br>ion page.)<br>ction |      |
| <mark> </mark> 위 규정 및                                                                                                    | 유의사항을 숙지하였                                                                                                    | 으며, 이에 동의합니다.                                                                                                    |                                                                                                    |                                                                                                    |                                                                                    |      |
|                                                                                                    |                                                                                                    |                                                                                                    |                                                                                                    |                                                                                                    |                                                                                    | 6 N8 |